For users
AlphaOffice Cabinet guide (English-language edition)

**View Files** 

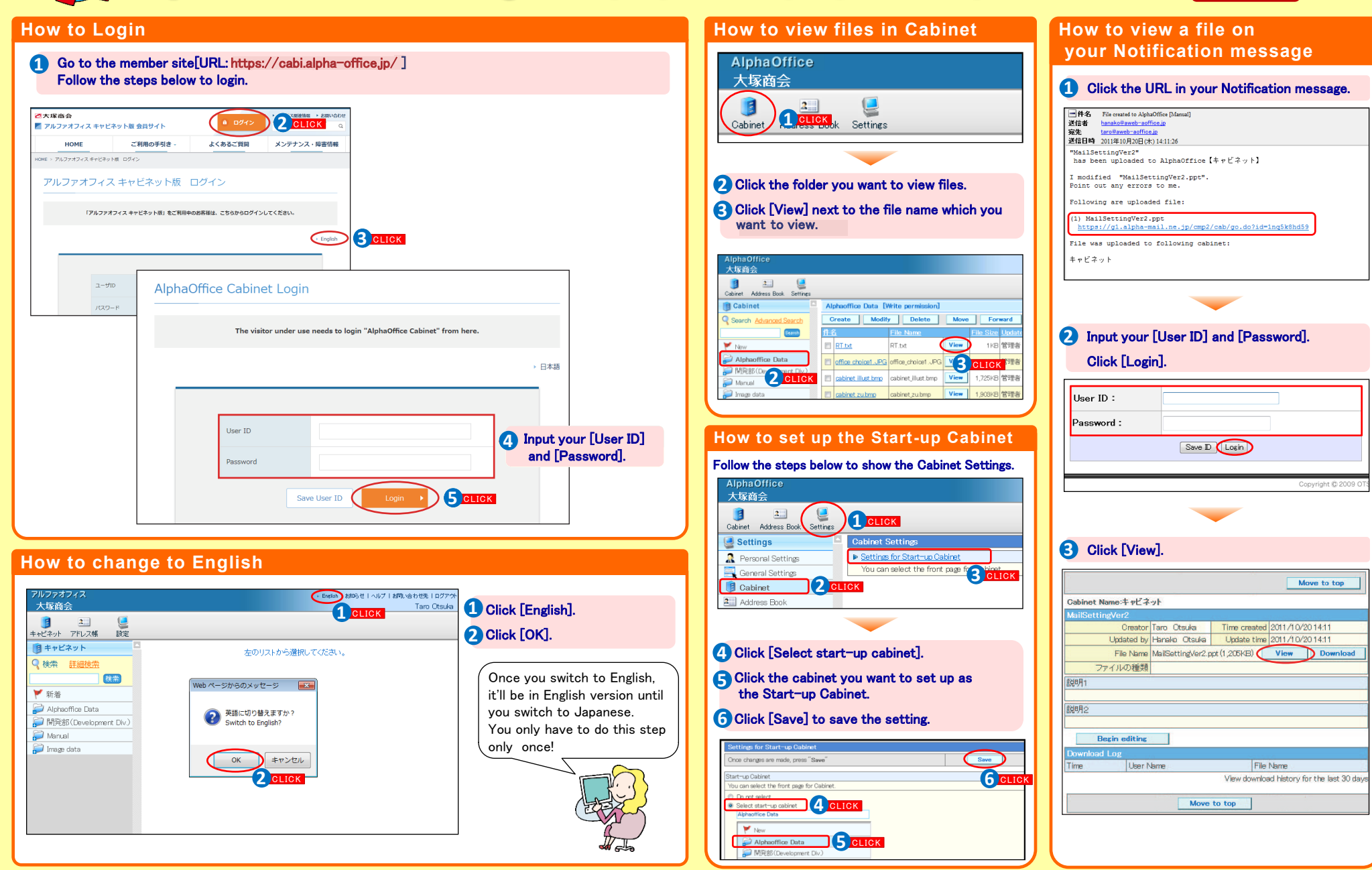

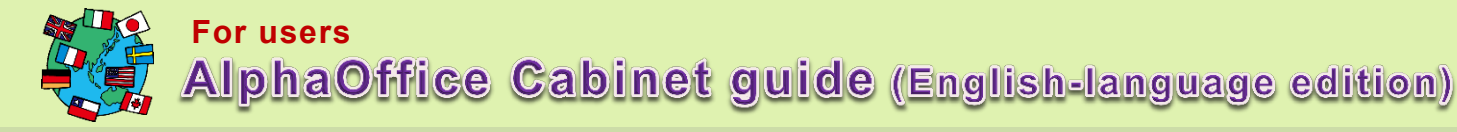

## How to add files

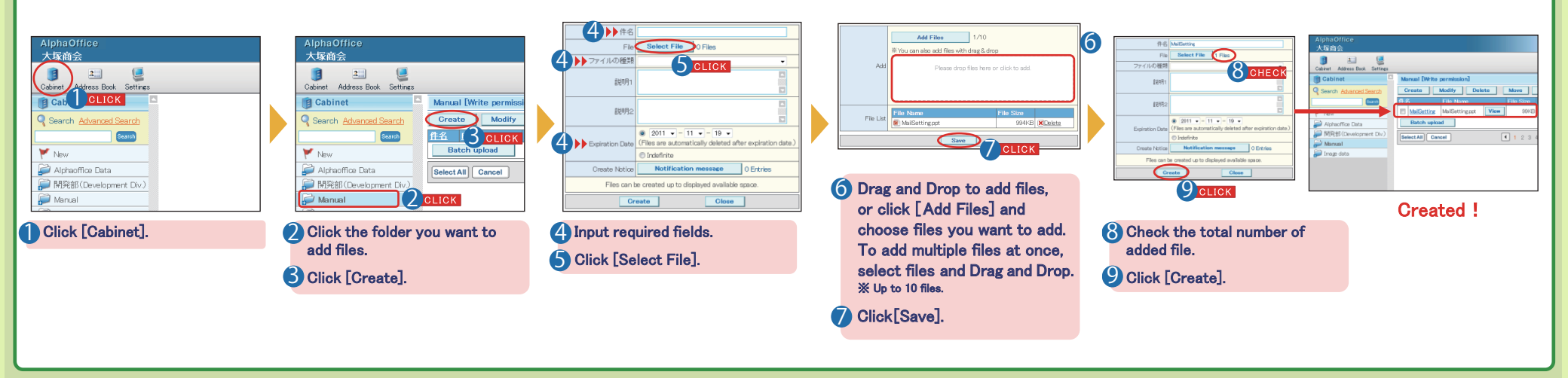

## How to send Notification messages

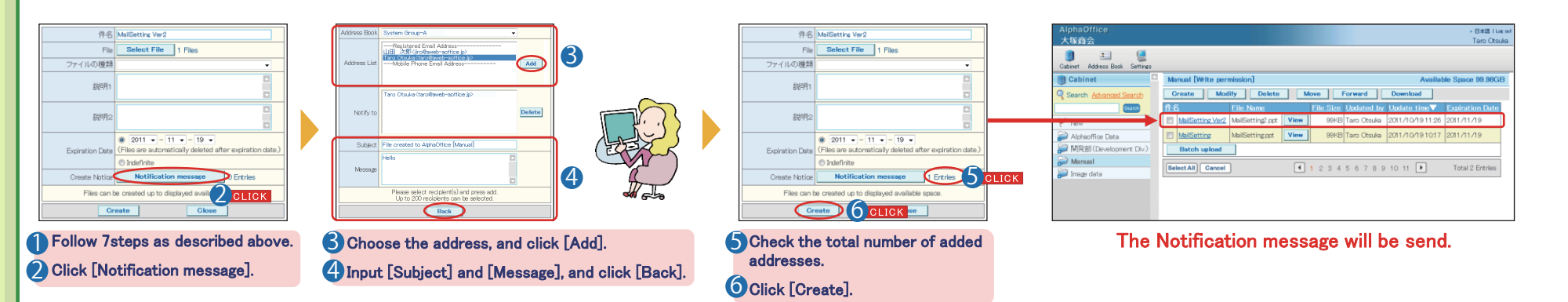